#### PROCEDIMIENTO PARA REGISTRAR A UN TRABAJADOR DEL HOGAR

1. Ingresar a <u>www.sunat.gob.pe</u>, seleccionar la opción "SUNAT Operaciones en línea (SOL)".

| (i) No | es seguro sunat.gob.pe                                                               |                                                            |                              |                           |                                                                                                    |
|--------|--------------------------------------------------------------------------------------|------------------------------------------------------------|------------------------------|---------------------------|----------------------------------------------------------------------------------------------------|
|        |                                                                                      | i co                                                       | omunicaciones destacadas 🛛 🛛 | ER MÁS                    |                                                                                                    |
|        | gob.pe   Platafo                                                                     | rma digital única<br>ado Peruano                           |                              |                           | Buscar en gob.pe Q                                                                                                    |
|        | Inicio > El Estado > MEF >                                                           | SUNAT                                                      |                              |                           |                                                                                                    |
|        | Trámites y servicios                                                                 | Campañas                                                   | Contacto y redes sociales    | Información institucional | Enlaces de interés                                                                                                    |
|        | Superintenden<br>y de Administr<br>Administramos los tributos del G<br>Conocer más > | cia Nacional<br>ación Tributa<br>obierno Nacional Peruano. | de Aduanas<br>ria            | الله<br>ج<br>ا            | Portal de<br>transparencia ><br>Tipo de cambio ><br>21/07/2020<br>Compra Venta<br>3.509 3.518<br>Ver portal web anterior |
|        | Orientación de trá                                                                   | ámites y servicio<br>–                                     | os más visitados             |                           | Operaciones                                                                                                    |
|        | Personas                                                                             | Negocios y empresa                                         | s Aduanas                    |                           | en línea (SOL)                                                                                                    |

2. Luego, seleccionar "Ingresar" de la opción MIS TRAMITES Y CONSULTAS.

| S DECLARACIONES Y PAG                                                                                                    | ios                                                                               | MIS TRAMITES Y<br>CONSULTAS                                                                                    |
|----------------------------------------------------------------------------------------------------|-----------------------------------------------------------------------------------|----------------------------------------------------------------------------------------------------|
| Nueva plataforma<br>Declara fácil: Declaración y<br>pago de IGV - Renta<br>mensual, Agentes de<br>retención y percepción. | Otras Declaraciones<br>y Pagos<br>Presentación de otras<br>declaraciones y pagos. | Acceso a trámites y<br>consultas virtuales para<br>Personas, Empresas y<br>Operadores de<br>Comercio Exterior. |
| Ingresar 🕨                                                                                                    | Ingresar 🕨                                                                        | Ingresar →                                                                                                    |

 A continuación, deberá consignar el número de RUC, o consignar el Código de Inscripción del Empleador (CIE) en el rubro "RUC", así como el Usuario y la Contraseña de acceso a SUNAT Operaciones en Línea, en los campos correspondientes. Hacer clic en "No soy un robot" e "Iniciar sesión".

|          | Ingresa por DNI Ingresa por RUG  |
|----------|----------------------------------|
| 0        | RUC                              |
| <u>m</u> | 1                                |
| clavesol | Usuario                          |
|          |                                  |
|          | Contraseña                       |
|          |                                  |
|          | Cire exvesse to cartiers o cave? |
|          | Marque la casilia de seguridad:  |
|          | No say un rebot                  |

4. Ingresar a la opción "Personas" / Mi RUC y Otros Registros/ Registro del Trab. Del Hogar y sus derechohabientes/ Reg. del Trab. del Hogar (TH)/ Reg. del Trab. del Hogar (TH).

| SUNAT                                                                                     |                                                                                                    | 🕱 Buzón Electrónico 🛛 ★ Favoritos 🗸                                                                                                    | - 🚔 Imprimir |
|-------------------------------------------------------------------------------------------|----------------------------------------------------------------------------------------------------|----------------------------------------------------------------------------------------------------|--------------|
| 21/07/2020 16:03                                                                          | Bienveni                                                                                                    | ido, 🗸 🗸 Domicilio: Habido                                                                                                    | Salir        |
| ¿Qué necesitas hacer?                                                                     | Busque una opción del menú                                                                                                    | ٩                                                                                                    |              |
| <ul> <li>Personas</li> <li>Empresas</li> <li>Operador de<br/>Comercio Exterior</li> </ul> | <ul> <li>Mi RUC y Otros Registros</li> <li>Mis Datos del RUC</li> <li>Actualizo información de mi RUC</li> <li>Reporte Tributario y Aduanero</li> <li>Registro del Trab. del Hogar y sus<br/>derechonablentes</li> <li>Reg. del Trab. del Hogar(TH)</li> <li>Reg. del Trab. del Hogar(TH)</li> <li>Reg. de Derechonablentes de TH</li> <li>Registro Integral de Formalización Minera</li> <li>Envio Reporte Tributario</li> </ul> | <ul> <li>Revisión de mis deudas</li> <li>Mi fraccionamiento</li> <li>Expediente Virtual</li> <li>Plataforma Electrónica de Fiscalización</li> <li>Mis Avisos Electrónicos</li> <li>Omiso a la presentación DJ</li> <li>Operaciones de Comercio Exterior</li> </ul> |              |

5. Hacer clic en "Nuevo TH"

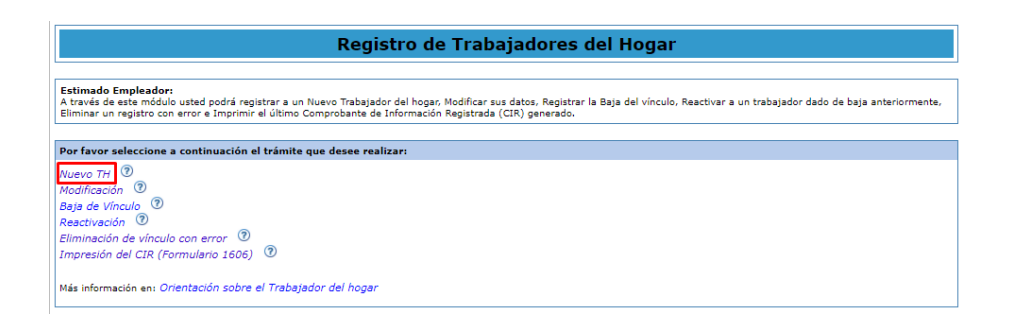

6. Registrar los datos de Identificación: ingresar al hipervínculo "Búsqueda de persona".

| Nuevo Trabajador del Hogar                                          |                                               |                               |  |  |  |
|---------------------------------------------------------------------|-----------------------------------------------|-------------------------------|--|--|--|
| A través de esta opción podrá registrar a un nuevo Trabajador del h | ogar con el cual inicia una relación laboral. |                               |  |  |  |
| Empleador: CIE - : - (<br>1. Datos de Identificación                |                                               |                               |  |  |  |
| Ingrese a la opción Busqueda de persona para ingresar los datos     | de identificación de la persona a registrar.  |                               |  |  |  |
| Tipo y Número de<br>Documento:                                      | Fecha de Nacimiento:                          | País Emisor del<br>Documento: |  |  |  |
| Apellidos y Nombres:                                                | Sexo:                                         | Estado Civil:                 |  |  |  |

Los datos a consignar para realizar la búsqueda son:

- Tipo y número de documento de Identidad
- Fecha de Nacimiento
- País emisor del documento

| Empleador: CIE             |               |            |  |  |  |
|----------------------------|---------------|------------|--|--|--|
| Tipo de Documento:         | L.E / DNI     | •          |  |  |  |
| Número de Documento:       | 5             |            |  |  |  |
| Fecha de Nacimiento:       | 15/04/1972    | dd/mm/aaaa |  |  |  |
| País Emisor del Documento: | PERÚ 🗸 🗸      |            |  |  |  |
| Apellido Paterno:          | AP1           |            |  |  |  |
| Apellido Materno:          | AP2           |            |  |  |  |
| Nombres:                   | NOM1          |            |  |  |  |
| šexo:                      | Masculino 🖲 F | emenino    |  |  |  |
| Estado Civil:              | VIUDO         |            |  |  |  |

- Cuando el tipo de documento sea DNI, los datos de identificación se validarán con la información de RENIEC.
- En caso el tipo de documento sea diferente a DNI, se habilitarán las casillas para que se registren los datos, según el documento de identidad del trabajador del hogar.
- De tratarse del DNI, Carné de Extranjería, Carné PTP o Carné de Solicitante de Refugio el aplicativo consignará en automático el valor "Perú".
- De tratarse de Pasaporte, deberá seleccionar el país que corresponda, no pudiendo registrar como país emisor del documento "Perú".

## 7. Registrar datos complementarios:

• Nacionalidad:

De tratarse del DNI, el aplicativo consignará en automático el valor "Perú".

De tratarse de Carné de Extranjería, Carné PTP, Carné de Solicitante de Refugio o Pasaporte, deberá seleccionar el país que corresponda, no pudiendo registrar como país de nacionalidad "Perú".

• Correo electrónico del trabajador del hogar (Dato opcional).

Se deberá consignar el correo electrónico con el símbolo "@" y un punto antes del dominio. Ejemplo: correo@micorreo.com.

- Teléfono fijo del trabajador del hogar (Dato opcional).
   Se deberá seleccionar el código de larga distancia nacional y consignar el número de teléfono.
- Teléfono móvil del trabajador del hogar (Dato opcional).
   Se deberá consignar el número de teléfono móvil, pudiendo incluir un asterisco (\*) o un numeral (#).
- Teléfono fijo del Centro Laboral (Dato opcional).
   Se deberá seleccionar el código de larga distancia nacional y consignar el número de teléfono.

| 2. Datos complementarios          |             |        |                            |
|-----------------------------------|-------------|--------|----------------------------|
| Nacionalidad:                     | -           | ×      | Correo electrónico del TH: |
| Teléfono del TH:                  | Cód. Ciudad | Número | Celular del TH:            |
| Teléfono del Centro Laboral:      | Cód. Ciudad | Número |                            |
| Dirección del domicilio del TH:   |             |        |                            |
| Dirección del Centro Laboral:     |             |        |                            |
| Otra dirección para adscripción a | EsSalud:    |        |                            |
| Referente para Centro Asistencial | 1           |        |                            |
| -                                 |             | ~      |                            |

#### • Dirección del domicilio del trabajador del hogar

De tratarse del DNI, la dirección del trabajador del hogar será la registrada en RENIEC y que obre en poder de la SUNAT.

En caso la información de RENIEC no obre en poder de la SUNAT o cuando el tipo de documento sea diferente a DNI, se habilitarán las casillas para que se registren los datos, ingresando al hipervínculo "Modificar".

## • Dirección del Centro Laboral

Para registrar la información se deberá ingresar al hipervínculo "Modificar" momento en el cual el aplicativo consultará ¿El domicilio registrado para el empleador es también la dirección del Centro laboral?

De indicar "Si": se consignará la dirección que figure como domicilio fiscal en el registro del empleador.

De indicar "No": se habilitarán los campos para que se consigne una dirección diferente.

| Dirección del domicilio del TH:            |           |
|--------------------------------------------|-----------|
| Dirección del Centro Laboral:              | Modificar |
| Otra dirección para adscripción a EsSalud: | Modificar |
| Referente para Centro Asistencial:<br>-    |           |

| Mensaje                                                           | х     |
|-------------------------------------------------------------------|-------|
| ¿El domicilio fiscal declarado es la dirección del C<br>laboral?. | entro |
| (SI)                                                              | NO    |

## • Otra dirección para adscripción en EsSalud

Solo si se requiere considerar otra dirección distinta a las dos direcciones antes mencionadas, para efectos de la atención del trabajador del hogar en EsSalud, se registrará una dirección adicional ingresando al hipervínculo "Modificar". Luego de consignar la dirección, hacer clic en "Grabar".

| Dirección del domicilio del TH:                                   |                                                                                                    |           |
|-------------------------------------------------------------------|----------------------------------------------------------------------------------------------------|-----------|
| Dirección del Centro Laboral:                                     |                                                                                                    |           |
| USES, MANUEL AREYALD III I CORA COLLEGED PE Y ALEGROA' LA LIBERTA | Market Market Market Market Market Market Market Market Market Market Market Market Market Market Market Market | lodificar |
| Otra dirección para adscripción a EsSalud:                        | _                                                                                                    |           |
|                                                                   | M                                                                                                    | lodificar |
| Referente para Centro Asistencial:                                |                                                                                                    |           |
| -                                                                 | ~                                                                                                    |           |

|                                 |                                   | Otra                             | a Dirección | para Adscr | ipción en E | sSalud |     |       |       |
|---------------------------------|-----------------------------------|----------------------------------|-------------|------------|-------------|--------|-----|-------|-------|
| Departamento<br>                | Provincia<br>- •<br>Nombre de Vía | Distrito<br>- 🗸<br>Número de Via | Dpto.       | Interior   | Manzana     | Lote   | Km. | Block | Etapa |
| Tipo de Zona<br>-<br>Referencia | Nombre de Zona                    |                                  | Л           | JI         | J           | JI     | JL  | J     | ]]    |
| Grabar Limpiar                  | Retornar                          |                                  |             |            |             |        |     |       |       |

## • Referente para Centro Asistencial

Se deberá señalar cuál de las direcciones que registra el trabajador del hogar será considerada como referente para centro asistencial.

De existir información de "Otra dirección para adscripción en EsSalud", ésta será la considerada como referente. Si posteriormente se elige otra dirección como referente, se mostrará una alerta informando que se procederá a eliminar la información de "Otra dirección para adscripción en EsSalud".

|                                            | Modificar |
|--------------------------------------------|-----------|
| Dirección del Centro Laboral:              |           |
|                                            | Modificar |
| Otra dirección para adscripción a EsSalud: |           |
|                                            | Modificar |
| Referente para Centro Asistencial:         |           |

#### 8. Registrar datos Laborales y de Seguridad Social:

## Periodo Laboral

Se indicará la fecha de inicio la cual puede ser anterior a la fecha en la cual se realiza el registro, pero no mayor en 30 días a ésta última.

# Régimen de Salud

El aplicativo considera por defecto como Régimen de Salud: "ESSALUD – SEGURO REGULAR", dato que no podrá ser modificado.

Culminado el ingreso de la información, se procederá al registro presionando para ello el botón "Grabar".

| 3. Datos Laborales y de Seguridad Social                                                                                                    |                                 |
|----------------------------------------------------------------------------------------------------|---------------------------------|
|                                                                                                    | Fecha de Inicio<br>(dd/mm/aaaa) |
| Periodo Laboral:                                                                                                    |                                 |
| Régimen de Salud:                                                                                                    | ESSALUD - SEGURO REGULAR        |
| Grabar Retornar                                                                                                    |                                 |
| Recuerde que no debe existir relación de parentesco hasta el cuarto grado de consanguinidad y segundo grado de afinidad inclusive, entre el Trabajador del Hogar declarado y usted, así como tampoco con su cónyuge. La SUNAT podrá verificar la información declarada. |                                 |

A continuación, se generará el CIR del Alta, que podrá ser descargado, impreso o enviado a una dirección de correo electrónico.